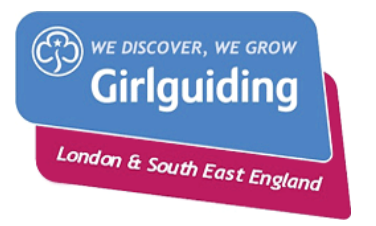

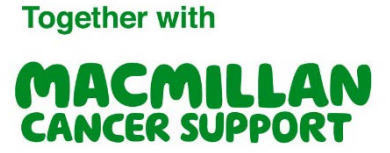

## How to fundraise using JustGiving

JustGiving is a great tool to use as part of your fundraising for The Macmillan Challenge. . Setting up a page is quick and easy and monies raised go directly to Macmillan. Here's some guidance to help you get set up.

## **Getting Started**

Go to <u>www.justgiving.com</u> and click on the orange button to "Start Fundraising".

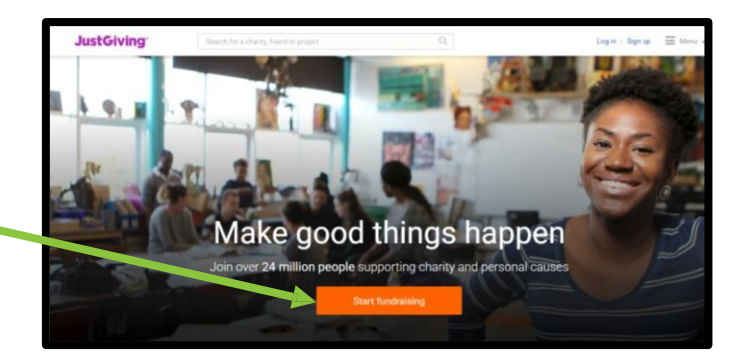

| JustGiving | Search for a charity, friend or proje | ect Q                                                         | L   | og in   Sign up | 📰 Menu 👻 |
|------------|---------------------------------------|---------------------------------------------------------------|-----|-----------------|----------|
| Testing    | an III III                            | e v                                                           | y a | W               | - ANA    |
|            | Sign up                               |                                                               | ×   | Ca              | 2        |
|            |                                       | og in with Facebook                                           |     |                 |          |
|            | Email addrase                         | or                                                            |     |                 |          |
| 0 📩        | O ( angle lawrance-scot               | tt@macmillan.org.uk                                           |     | . 1             |          |
|            | First name                            | Last name                                                     |     |                 | ~        |
| and som    | Angle                                 | Lawrance-Sco                                                  | ott |                 |          |
| ST M       | Password                              |                                                               |     | A               |          |
| -          |                                       |                                                               |     |                 | -        |
| 110        |                                       | Sign up                                                       | 1   | . 71            | 16       |
|            | By clicking Si<br>terms of            | gn up', you are agreeing to our<br>service and privacy policy |     | S               |          |

You will be asked to set up a JustGiving account.

Make sure you select Macmillan Cancer Support as your chosen charity.

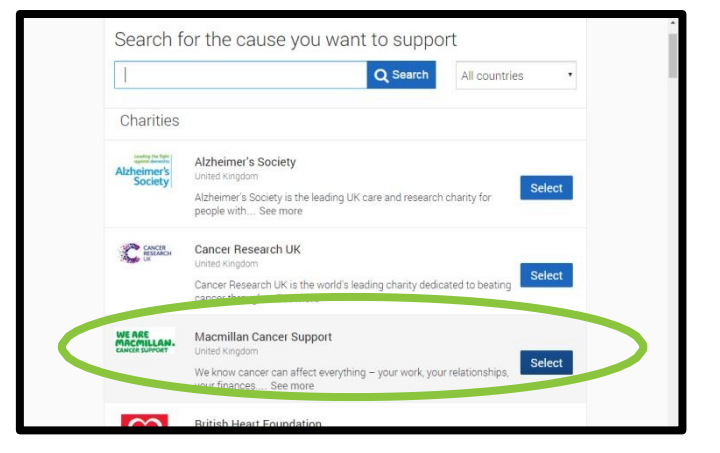

## Setting up your event

Under event type select "Personal Challenge".

You must put "Girlguiding LaSER" somewhere in the Event name so we can link your fundraising to The Macmillan Challenge.

Fill in the information about your event.

| MACMILLAN.<br>Raising money for<br>Macmillan Cancer Support |   |
|-------------------------------------------------------------|---|
| Tell us about your event                                    |   |
| Event type                                                  |   |
| something else                                              | • |
| Event name                                                  |   |
| Inchcape Go for Gold                                        |   |
| Event date (optional)                                       |   |
| 08/08/2016                                                  |   |
| I'm doing this in memory of someone                         |   |

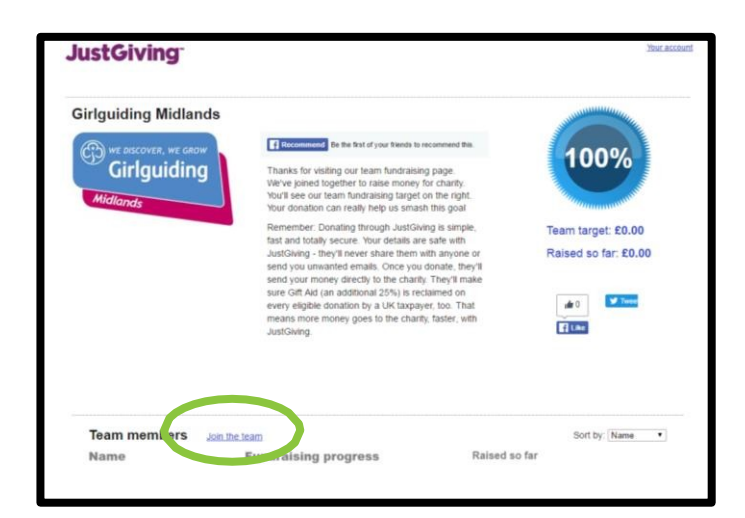

## Linking to the Team Page

Once you have set up your page you will need to link it to the Girlguiding LaSER campaign page.

Click on "Join the team" to link your page and your fundraising to The Macmillan Challenge.